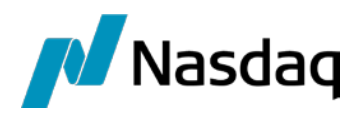

# Nasdaq PCCP

Ghid de utilizare

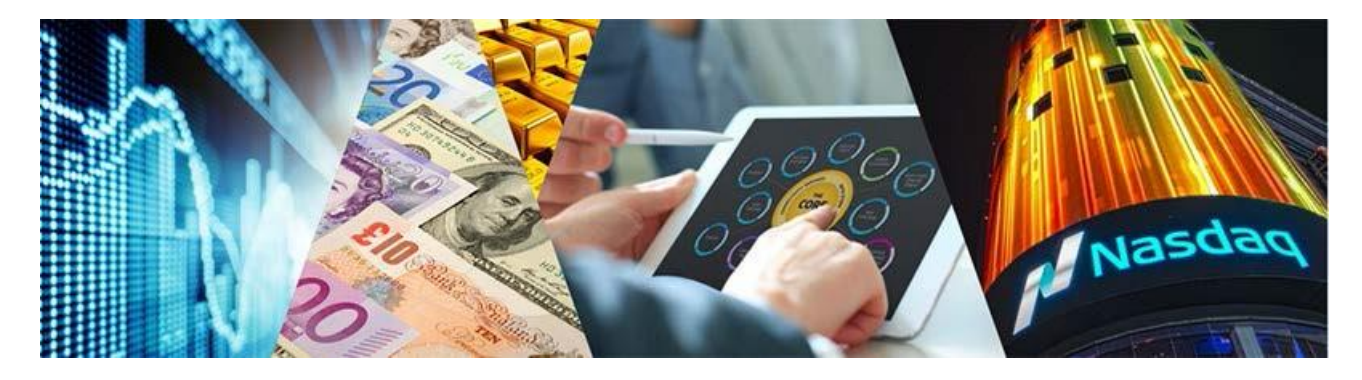

# Cuprins

| 1 | Intro | oducere      | pentru Nasdaq PCCP                               | 3      |
|---|-------|--------------|--------------------------------------------------|--------|
|   | 1.1   | Logarea      | a la Nasdaq Packaged CCP                         | 3      |
|   | 1.2   | Deloga       | rea de la Nasdaq PCCP                            | 4      |
|   | 1.3   | Schimb       | parea parolei                                    | 4      |
| 2 | Creat | ببا مام ابنا | any Needer DCCD                                  | 4      |
| 2 | Spaç  |              | Cru Nasuaq PCCP                                  | 4<br>r |
|   | 2.1   | Neniu        | l Manu si maniul Visuus                          | 5<br>F |
|   | 2.2   | Butonu       | ii Menu și menul views                           | 5<br>F |
|   | 2.3   | Setari       | vizualizare                                      | 5      |
|   | 2.4   | Limba.       |                                                  | 6      |
|   | 2.5   | Spațiul      |                                                  | 6      |
|   |       | 2.5.1        | Salvarea spațiilor de lucru                      | 6      |
|   |       | 2.5.2        | Deschiderea Spațiilor de lucru salvate           | 6      |
|   |       | 2.5.3        | Ștergerea Spațiilor de lucru salvate             | 7      |
|   | 2.6   | Fereast      |                                                  | 7      |
|   | 2.7   | Fereast      | tra "Parola"                                     | 8      |
|   | 2.8   | Crearea      | a unui spațiu de lucru cu Ferestre               | 8      |
| 3 | Lucr  | ul cu fer    | estrele Nasdag PCCP                              | 9      |
|   | 3.1   | Lucrul       | cu Coloanele                                     | 9      |
|   |       | 3.1.1        | Modificarea ordinii de sortare                   | 9      |
|   |       | 3.1.2        | Adăugarea de coloane într-o fereastră            | 9      |
|   |       | 3.1.3        | Eliminarea coloanelor dintr-o fereastră          | 9      |
|   |       | 3.1.4        | Mutarea coloanelor într-o fereastră              | 9      |
|   | 3.2   | Utilizar     | rea filtrelor                                    | 10     |
|   |       | 3.2.1        | Filtre generale                                  | 10     |
|   | 3.3   | Câmpu        | ri obligatorii                                   | 10     |
|   | 3.4   | Exporta      | are date în fisier CSV                           | 10     |
|   | 3.5   | Exporta      | are date în fisier PDF                           | 10     |
|   | 3.6   | Buton        | meniu într-o fereastră                           | 11     |
| - | _     |              |                                                  |        |
| 4 | ⊦ere  | stre alsp    | Sonibile in Nasdaq PCCP                          | 11     |
|   |       | 4.1          | Fereastra "Informații generale piețe"            | 11     |
|   |       | 4.2          | Fereastra "Tranzactii"                           | 12     |
|   |       | 4.3          | Fereastra "Pozitille contului"                   | 13     |
|   |       | 4.4          | Fereastra Pozitili de livrare                    | 14     |
|   |       | 4.5          | Fereastra "Valoare tranzactil zilnice"           | 14     |
|   |       | 4.6          | Fereastra "Decontare zilnica"                    | 14     |
|   |       | 4.7          | Fereastra "Detalii decontare"                    | 15     |
|   |       | 4.8          | Fereastra "Tarite"                               | 16     |
|   |       | 4.9          | Fereastra "Pozitii zilnice agent livrare fizica" | 16     |
|   |       | 4.10         | Fereastra "Pozitii orare agent livrare fizica"   | 16     |

# 1 Introducere pentru Nasdaq PCCP

Nasdaq PCCP este aplicația prin intermediul căreia participanții la piață pot vizualiza rapoartele încheiate în urma rulării procesului de decontare. Este dezvoltat ca o aplicație web server iar utilizatorii o pot accesa prin intermediul unui browser de web.

Nasdaq PCCP este constituită dintr-un număr de diferite fereste ce permit vizualizarea diferitelor rapoarte de piață precum și istoricul tranzacțiilor, detalii referitoare la facturare și tarifare și detalii despre pozițiile de livrare.

Caracteristicile Nasdaq PCCP permit utilizatorilor următoarele:

- Vizualizarea confirmărilor și verificarea tranzacțiilor.
- Vizualizarea situațiilor referitoare la decontare.

# 1.1 Logarea la Nasdaq Packaged CCP

Folosind un web browser din lista celor care sunt suportate, accesați adresa web ...... și introduceți numele utilizatorului și parola.

Nasdaq PCCP necesită un web browser care suportă HTML5 și Web Sockets. Următoarele broswere sunt recomandate:

- Internet Explorer 11 (versiuni anterioare nu suportă Web Sockets)
- Chrome ( doar ultima versiune cu funcționalitatea auto-update activată).

Figura 1 – Fereastra de logare

| Nasdaq Packaged CCP |
|---------------------|
| (GNT1               |
|                     |
| Restore workspace   |
| SIGN IN             |
|                     |

Dacă doriți păstrarea setărilor spațiului de lucru anterior acestei logări, bifați **Restore Workspace**. Dacă această casuță nu este bifată, spațiul de lucru anterior va fi înlocuit de meniul **Views**. Pentru mai multe informații vă rugăm să consultați **cap. 2.2 Butonul Menu și meniul Views**.

#### Figura 2 – Exemplu de spațiu de lucru PCCP

|          | nasdaq Packaged CCP - OPCOM - GNT1 |           |                 |                |        |                  |            |           |                 |                |                 |         |            |                        |                     |                 |            |                  |                    |        |
|----------|------------------------------------|-----------|-----------------|----------------|--------|------------------|------------|-----------|-----------------|----------------|-----------------|---------|------------|------------------------|---------------------|-----------------|------------|------------------|--------------------|--------|
| Informa  | tii generale                       | piete 🛛   | Piata PZU-GN S  | Serii instrume | ent 🦳  | Date *           | 19.02.202  | ) Intraz  | ilnic 🗌 🦳       |                | C               |         |            |                        |                     |                 |            |                  |                    |        |
| PIATA C  | URBA DE SARCIN                     | A SERII I | NSTRUMENT       | DEFINITIE I    | NSTRUM | ENT MONEDA       | TOTAL SO   | AZUT TO   | OTAL RIDICAT    | MINIM INTRAZIL | NIC MAXIM INTRA | AZILNIC | ULTIM PRET | PRET DE DECONTARE      | PRET DE DECONT      | ARE ANT. SC     | CHIMBARE   | POZITIE DESCHISA | VOLUM TRANZACTIONA | T NUMA |
| PZU-GN   | iscrete delivery                   | DAY_2     | 0_Feb_20        | PZU-GN         |        | RON              |            | 65,21     | 65,21           | 65             | i,21            | 65,21   | 65,21      |                        |                     |                 |            | 18,618           | 21,40              | 6      |
|          |                                    |           |                 |                |        |                  |            |           |                 |                |                 |         |            |                        |                     |                 |            |                  |                    |        |
| Valoare  | tranzactii z                       | ilnice    | Companie        | Cont           | F      | Piata PZU-G      | N Date *   | 20.02.2   | 020 Arata s     | ubtotal        |                 | C       |            |                        |                     |                 |            |                  |                    |        |
| COMPANIE | CONT                               | PIATA     | SERII INSTRUMEN | T MONEDA       | TIP    | CONTRACTE        | MARIME LO  | T PRET    | ID TRANZAC      | TIE VAL        | DARELIVRARE     |         |            |                        |                     |                 |            |                  |                    |        |
| GN_TEST1 | A1100000R.RO                       | PZU-GN    | DAY_20_Feb_20   | RON            | Buy    | 7,254            | 1,0        | 00 65.21  | 2020021900      | 0000008B       | -473,03         |         |            |                        |                     |                 |            |                  |                    |        |
| GN_TEST1 | A1100000R.RO                       | PZU-GN    | DAY_20_Feb_20   | RON            | Buy    | 6,587            | 1,0        | 65.21     | 2020021900      | 00000011B      | -429,54         |         |            |                        |                     |                 |            |                  |                    |        |
| GN_TEST1 | A1100000R.RO                       | PZU-GN    | DAY_20_Feb_20   | RON            | Buy    | 3,658            | 1,0        | 00 65.21  | 2020021900      | 0000006B       | -238,54         |         |            |                        |                     |                 |            |                  |                    |        |
| GN_TEST1 | A1100000R.RO                       | PZU-GN    | DAY_20_Feb_20   | RON            | Buy    | 1,119            | 1,0        | 00 65.21  | 2020021900      | 0000007B       | -72,97          |         |            |                        |                     |                 |            |                  |                    |        |
|          |                                    |           |                 |                |        |                  |            |           |                 |                |                 |         |            |                        |                     |                 |            |                  |                    |        |
| Tranza   | ctii Piata                         | Com       | panie C         | ont            | Tran   | zactii de la * ( | 19.02.2020 | Tranza    | ictii pana la * | 19.02.2020 S   | erii instrument |         | Trader     | Stare tranzactie       | * Overtaking and A  | Active,Original | and Active |                  | ۹                  |        |
| COMPANIE | CONT                               | PIATA     | SERII INSTRUMEN | T MONEDA       | TIP    | CONTRACTE        | PRET OR    | TRANZA    | CTIEI ID TR     | RANZACTIE      | TRADER          | PARTEA  | SURSA TR   | ANZACTIEI              | STARE               | COMENTARI       | IU         |                  |                    |        |
| GN_TEST1 | A1100000R.RO                       | PZU-GN    | DAY_20_Feb_20   | RON            | Buy    | 6,587            | 65,21 202  | 0-02-19 1 | 5:10:00 2020    | 02190000000011 | B GNTEST1_U1    | 0       | Nasdaq Ma  | tching Engine auction  | Original and Active |                 |            |                  |                    |        |
| GN_TEST1 | A1100000R.RO                       | PZU-GN    | DAY_20_Feb_20   | RON            | Buy    | 7,254            | 65,21 202  | 0-02-19 1 | 5:10:00 2020    | 0219000000008  | B GNTEST1_U1    | 0       | Nasdaq Ma  | tching Engine auction  | Original and Active |                 |            |                  |                    |        |
| GN_TEST1 | A1100000R.RO                       | PZU-GN    | DAY_20_Feb_20   | RON            | Buy    | 1,119            | 65,21 202  | 0-02-19 1 | 5:10:00 2020    | 02190000000007 | B GNTEST1_U1    | 0       | Nasdaq Ma  | atching Engine auction | Original and Active |                 |            |                  |                    |        |
| GN_TEST1 | A1100000R.RO                       | PZU-GN    | DAY_20_Feb_20   | RON            | Buy    | 3,658            | 65,21 202  | 0-02-19 1 | 5:10:00 2020    | 0219000000006  | B GNTEST1_U1    | 0       | Nasdaq Ma  | tching Engine auction  | Original and Active |                 |            |                  |                    |        |

# 1.2 Delogarea de la Nasdaq PCCP

Pentru delogarea și închiderea Nasdaq PCCP, se apasă pe butonul de delogare **Logout** . Delogarea se face în mod automat.

Când un user se deloghează, spațiul de lucru este automat salvat și orice schimbare va fi reîncărcată când userul se loghează din nou, în cazul în care are bifată opțiunea **Restore Workspace** în fereastra de logare.

## **1.3** Schimbarea parolei

Securitatea parolei este calculată pe baza numărului de caractere. Parola este considerată puternică în momentul în care numărul de caractere depășește sau este egal cu pragul predeterminat.

Pentru a schimba parola:

1. Deschideți fereastra Setari apăsând 🔨 în meniul principal și apăsați Schimba parola.

Figura 3 – Fereastra de schimbare a parolei

| Setari    | LIMBA         | SPATIU DE LUCRU | CULORI | PAROLA |  |
|-----------|---------------|-----------------|--------|--------|--|
| Parola *  |               | 1               | )      |        |  |
| Parola no | ua *          |                 | )      |        |  |
| Confirma  | parola noua * |                 | )      |        |  |
|           |               |                 |        |        |  |

Schimbare parola

- 2. Scrieți noua parolă în câmpurile Parola Noua și Confirma Parola Noua.
- 3. Apăsați pe Schimbare parola. Noua parolă este activă din acel moment.

# 2 Spațiul de lucru Nasdaq PCCP

Această secțiune arată cum să utilizați spațiul de lucru al Nasdaq PCCP, cum ar fi utilizarea butoanelor din meniul principal, adăugarea mai multor ferestre, salvarea și exportarea de spații de lucru.

① Notă: Orice modificare a spațiului de lucru se salvează imediat și nu poate fi schimbată.

# 2.1 Meniul principal Nasdaq PCCP

În partea din dreapta sus a aplicației Nasdaq PCCP se află Meniul principal ce conține trei butoane:

- Butonul Menu Ecare deschide meniul Views
- Butonul Settings 🔯 care deschide meniul Setari
- Butonul de delogare E pentru deconectarea de la Nasdaq PCCP.

Figura 4 – Nasdaq PCCP Main menu

| <b>_</b> | NASDAQ PACKAGED CCP - OPCOM - GNT1 | Workspace | ) = 🏟 🕞 |
|----------|------------------------------------|-----------|---------|
|          |                                    |           |         |

Opțiunea Workspace din stânga meniului principal vă permite să schimbați rapid spațiile de lucru salvate selectând spațiul de lucru dorit din lista derulantă **Workspace.** 

# 2.2 Butonul Menu și meniul Views

Meniul **Views** poate fi deschis din butonul din meniul principal. Prin accesarea acestuia se deschide un al doilea spațiu de lucru în care poate fi deschisă doar o singură opțiune din listele afișate. Acesta afișează toate opțiunile care pot fi selectate pentru a fi afișate în spațiul de lucru. Pentru mai multe informații privind opțiunile ce pot fi selectate individual, a se vedea cap. <u>4 Ferestre disponibile în Nasdaq</u> <u>PCCP</u>. Pentru a adauga mai multe opțiuni de vizualizare, a se vedea cap. <u>2.8 Crearea unui spațiu de lucru</u> <u>cu ferestre</u>.

Apăsați pe un buton în View, de exemplu pe fereastra *Decontare zilnica* pentru a le vedea în spațiul de lucru.

|             | 2 PACKAGE | CCP - OPCOM | - GNT1                          |                                                         |                                  |                                     |                                         |                            |              |                                                                                    |         |                                         |                                               | Workspace        |          | = \$      | G |
|-------------|-----------|-------------|---------------------------------|---------------------------------------------------------|----------------------------------|-------------------------------------|-----------------------------------------|----------------------------|--------------|------------------------------------------------------------------------------------|---------|-----------------------------------------|-----------------------------------------------|------------------|----------|-----------|---|
|             |           |             |                                 |                                                         |                                  |                                     |                                         |                            |              |                                                                                    |         |                                         |                                               |                  |          |           | × |
|             |           |             | RAPO                            | ARTE PIATA                                              | TRANZACTII                       | POZITII                             | REZUMAT MARJ                            | VALOARE TR                 | ANZACTII     | DECONTAR                                                                           | E       | LIVRARE FIZI                            | CA                                            |                  |          |           |   |
|             |           |             | Informal<br>Informal<br>Cursuri | tii generale piete<br>tii serii instrument<br>de schimb | Tranzactii                       | Pozitiile contu<br>Pozitii de livra | lui Marja de decontare<br>Rezumat marja | Valoare tranzactii zilnice |              | Decontare zilnica<br>Datalii decontare<br>Tarife<br>Detalii tarif<br>Plati diverse |         | Pozitii zilnice ag<br>Pozitii orare age | ent de livrare fizica<br>nt de livrare fizica |                  |          |           |   |
| Decontare   | zilnica   | Companie    | Cont                            | t Data "de                                              | e la <sup>e x</sup> (19.02.2020) | Data pana la                        | * <b>19.02.2020</b> Grup der            | contare ( C                | auta dupa da | ta scadenta 📄 s                                                                    | Stare * | Overpaid,Paid,I                         | nvoiced                                       | Descarcati ca PD | DF 1 row | ≡<br>ws ₹ | × |
| DECONTARE # | COMPANIE  | CONT        | MONEDA                          | DECONTARE DE LA                                         | DECONTARE PANA                   | LA STARE                            | GRUP DECONTARE                          | GENERAT                    | SCADENTA     | DATA PLATA                                                                         | SUMA    | VALOARE TAXA                            | TOTAL                                         |                  |          |           |   |
| 262         | GN_TEST1  | SA-GN_TEST1 | RON                             | 2020-02-19                                              | 2020-02-19                       | Invoiced                            | PZU-GN group settlement                 | 2020-02-18 15:11:39        | 2020-02-19   | 4                                                                                  | 477,69  | 90,76                                   | 568,45                                        |                  |          |           |   |

# 2.3 Setări Vizualizare

Meniul **Setari** se dechide prin apasarea butonului 🛄 din meniul principal.

Meniul Setari conține patru opțiuni:

- Limba a se vedea 2.4 Limba
- Spațiul de lucru a se vedea 2.5 Spațiul de lucru
- <u>Culori</u> a se vedea <u>2.6 Fereastra Culori</u>
- Parola a se vedea 2.7 Fereastra Parolă

#### 2.4 Limba

Utilizați această fereastră pentru setarea limbii dorite a fi utilizată. Pentru salvarea limbii dorite este necesară reconectarea.

Figura 6 – Alegerea formatului de limbă

| Setari LIMBA         | SPATIU DE LUCRU | CULORI | PAROLA |
|----------------------|-----------------|--------|--------|
| Formatul browserului | English         |        |        |
| Format utilizator    | Romanian        | )      |        |
|                      | English         |        |        |
|                      | Romanian        |        |        |
|                      |                 |        |        |

# 2.5 Spațiul de lucru

Utilizați această fereastră pentru a deschide spațiile de lucru salvate. Când modificați un spațiu de lucru, acesta este salvat între sesiuni ca spațiu de lucru temporar și se va deschide când vă conectați din nou, cu condiția să fie selectat butonul **Restore workspace**. Dacă se dorește denumirea și crearea unei configurări permanente a spațiului de lucru ce poate fi deschis mai târziu sau publicat către alți utilizatori, salvați spațiul de lucru curent folosind fereastra **Spații de lucru** din meniul **Setări**.

#### 2.5.1 Salvarea spațiilor de lucru

Deschideți meniul Setări accesând butonul Setări 🛄, apoi deschideți fereastra Spatiu de lucru.

Figura 7 - Setări Vizualizare spațiu de lucru

| Setari  | LIMBA    | SPATIU DE LUCRU | CULORI | PAROLA |
|---------|----------|-----------------|--------|--------|
| Deschis | Anul     | are             |        |        |
| NUME    | CREAT DE |                 |        |        |
| GNT1_S1 | GNT1     |                 |        |        |
|         |          |                 |        |        |
|         |          |                 |        |        |
|         |          |                 |        |        |

Salveaza spatiu de lucru curent ca \* GNT1\_S1

Salvare

Sub această fereastră introduceți un nume ales de dvs. în câmpul Salveaza spatiul de lucru curent ca și apăsați Salvare. Confirmă salvarea apăsând butonul OK.

#### 2.5.2 Deschiderea Spațiilor de lucru salvate

Pentru a alterna vizualizarea spațiilor de lucru salvate, acestea vor putea fi redeschise apăsând butonul Setări si apăsând fereastra Spațiu de lucru. Selectați un spațiu de lucru salvat și faceți clic pe butonul **Deschide**. Confirmă deschiderea făcând clic pe butonul

| Setari LIMBA SPATIU DE LUCRU CULORI PAROLA   |
|----------------------------------------------|
| Deschis Anulare                              |
| NUME CREAT DE                                |
| GNT1_S1 GNT1                                 |
| GNT1_S2 GNT1                                 |
|                                              |
|                                              |
| Salveaza spatiu de lucru curent ca * GNT1_S2 |

(i) Nota: Spațiul de lucru implicit inițial poate fi deschis din fereastra Spații de lucru, dacă este necesar, sau selectând "Default" din lista derulantă Spațiul de lucru din meniul principal.

#### 2.5.3 Ștergerea Spațiilor de lucru salvate

Pentru a șterge un spațiu de lucru salvat, apasati butonul **Setări 🔯** și deschideți fereastra **Spații de lucru.** Selectați un spațiu de lucru salvat și apăsați butonul **Anulare**. Confirmă ștergerea cu butonul **ok** 

# 2.6 Fereastra Culori

Fereastra **Culori** afișează temele de culoare disponibile, de ex. *Dark* (*întunecat*) pentru un fundal întunecat sau *Light* (*Luminos*) pentru un fundal alb al spațiului de lucru.

- 1. Deschideți meniul Setări apasand butonul Setări 😫 și apăsați fereastra Culori.
- 2. Apăsați pe numele Temei pentru a schimba culorile.

Figura 9 – Exemplu de fereastră de Culori

| Setar  | LIMBA | SPATIU DE LUCRU | CULORI | PAROLA | _ |
|--------|-------|-----------------|--------|--------|---|
| Tema ( | Light |                 |        |        |   |
|        | Dark  |                 |        |        |   |
|        | Light |                 |        |        |   |
|        |       |                 |        |        |   |

Selectând Dark se va schimba spațiul de lucru în schema de culori prezentată mai jos.

Figura 10 – Fereastra Culori – Exemplu Temă de culoare închisă

|                       | KAGED CCP - 0     | OPCOM - GNT1     |                 |               |                 |                      |                          |            |            |                                |                     | Workspace           | _ = ¢ Թ       |
|-----------------------|-------------------|------------------|-----------------|---------------|-----------------|----------------------|--------------------------|------------|------------|--------------------------------|---------------------|---------------------|---------------|
| Tranzactii Piata      | Co                | mpanie           | Cont 1          | Franzactii de | la * 26.02.2020 | Tranzactii pana la * | 26.02.2020 Serii instr   | ument      | Trader     |                                |                     |                     | <b>\$</b> ≡ × |
| Stare tranzactie * Or | iginal and Active | Overtaking and A | ctive           |               | <u> </u>        |                      |                          |            |            |                                |                     | Descarcati ca PDF   | 4 rows   🖢    |
| COMPANIE CONT         | PIATA             | SERII INSTRUM    | ENT MONEDA      | A TIP CO      | ONTRACTE PRET   | ORA TRANZACTIEI      | ID TRANZACTIE            | TRADER     | PARTEA     | SURSA TRANZACTIEI              | STARE               | COMENTARIU          |               |
| GN_TEST1 A110000      |                   | N DAY_27_Feb_    |                 |               | 9,995 69,99     |                      |                          |            |            | Nasdaq Matching Engine auction | Original and Active |                     |               |
| GN_TEST1 A110000      | OR.RO PZU-G       | N DAY_27_Feb_    |                 | Sell          | 7,319 69,99     | 2020-02-26 15:10:00  | 20200226000000026S       | GNTEST1_U1 |            | Nasdaq Matching Engine auction | Original and Active |                     |               |
| GN_TEST1 A110000      |                   | N DAY_27_Feb_3   |                 |               | 5,725 69,99     |                      |                          |            |            | Nasdaq Matching Engine auction | Original and Active |                     |               |
| GN_TEST1 A110000      | OR.RO PZU-G       | N DAY_27_Feb_    |                 | Sell          | 23,330 69,99    | 2020-02-26 15:10:00  | 20200226000000024S       | GNTEST1_U1 |            | Nasdaq Matching Engine auction | Original and Active |                     |               |
|                       |                   |                  |                 |               |                 |                      |                          |            |            |                                |                     |                     |               |
| Decontare zilr        | 1ica Compani      | Con              | Data "d         | ke la" * 26.0 | 02 2020 Data pa | ina la * 27.02.2020  | Grup decontare           | Cauta dupa | data scade | nta Stare * Overpaid.Paid.     | nvoiced             |                     |               |
|                       | <u></u>           |                  |                 |               |                 |                      |                          |            |            |                                |                     | Descarcati ca PDF 1 | rows ± 🕸      |
| DECONTARE # COM       | PANIE CONT        | MONEDA           | DECONTARE DE LA | DECONTA       | ARE PANA LA STA | RE GRUP DECONT       | ARE GENERAT              | SCADEN     | TA DATA P  | PLATA SUMA VALOARE TAX         | A TOTAL             |                     |               |
| 724 GN_1              | TEST1 SA-GN_      |                  |                 |               |                 | iced PZU-GN group    | settlement 2020-02-25 16 |            |            |                                |                     |                     |               |
|                       |                   |                  |                 |               |                 |                      |                          |            |            |                                |                     |                     |               |

## 2.7 Fereastra "Parolă"

Fereastra **Parolă** permite schimbarea parolei de acces ori de câte ori se dorește. Este necesară introducerea parolei vechi, introducerea noii parole și confirmarea acesteia. Parola va fi actualizată în urma reconectării.

Figura 11 – Fereastra Parolă

| Setari       | IMBA          | SPATIU DE LUCRU | CULORI | PAROLA |
|--------------|---------------|-----------------|--------|--------|
| Parola *     |               | <u> </u>        |        |        |
| Parola noua  | * (           |                 |        |        |
| Confirma pai | rola noua * ( |                 |        |        |
| Schimba      | e parola      |                 |        |        |

# 2.8 Crearea unui spațiu de lucru cu Ferestre

Nasdaq PCCP constă dintr-o serie de categorii de meniu, care conțin unul sau mai multe elemente de meniu. Fiecare element de meniu deschide o fereastră individuală.

**Nota:** Modificările aduse spațiului de lucru vor fi salvate imediat și nu se poate face revenire asupra lor.

Pentru a personaliza un spațiu de lucru:

- 1. Apăsați butonul Meniu pentru a deschide la alegere o ferestră din categoriile de meniu afișate.
  - Nota: Ferestrele pot fi adăugate în spațiul de lucru făcând clic şi glisând un chenar exterior al ferestrei spațiului de lucru pentru a afişa opțiunile butonului de Meniu şi a adauga o nouă fereastra.
- Mutați cursorul chiar pe marginea ferestrei (cadrul gri devine de două ori mai gros atunci când vă aflați la locul unde devine posibil să îl modificați ca mărime) și redimensionați fereastra prin glisarea cadrelor ferestrei.
- În zona liberă care apare, deschideți o altă fereastra și redimensionați această fereastră, după cum este necesar.
- 4. Repetați pasul 3 până când ați creat un spațiu de lucru dorit.

Setările dvs. vor fi salvate și când vă conectați cu același utilizator data următoare, aplicația se va deschide cu acest spațiu de lucru, cu condiția să fie selectată caseta **Restore workspace**, aceasta fiind setarea implicită.

- Dacă eliminați o fereastră din spațiul de lucru, fereastra cea mai apropiată va fi redimensionată pentru a completa spațiul rămas liber.
  - (i) Nota: De asemenea, puteți redimensiona întregul spațiu de lucru.

Dacă doriți să vă asigurați că modificările unei ferestre sau ale unui spațiu de lucru nu sunt suprascrise, salvați spațiul de lucru. Consultați secțiunea **2.5.1 Salvarea spațiilor de lucru**. Acesta va fi o imagine a spațiului de lucru în momentul în care îl salvați și poate fi redeschis sau publicat.

# 3 Lucrul cu ferestrele Nasdaq PCCP

Toate ferestrele din Nasdaq PCCP sunt ferestre tip tabele (grilă).

# 3.1 Lucrul cu Coloanele

Ferestrele au o setare implicită pentru modul de vizualizare a coloanelor, dar există și opțiunea de a personaliza ordinea în care sunt afișate coloanele.

#### 3.1.1 Modificarea ordinii de sortare

Pentru a schimba ordinea de sortare a coloanelor de la ordinea ascendentă la ordinea descendentă și invers, apasati pe antetul coloanei. O mică săgeată va apărea în dreapta titlului coloanei, semnalând ordinea de sortare curentă a acelei coloane.

Pentru a sorta pe orice coloană, apăsați pe antetul coloanei. Pentru a comuta între ordinea de sortare ascendentă și descendentă, apăsați de mai multe ori consecutiv pe un antet de coloană.

Puteți sorta simultan pe două coloane, adică mai întâi pe coloana A și apoi pe coloana B. Pentru a face acest lucru, apăsați pe antetul coloanei A, apoi apăsați tasta **Shift** și apăsați pe antetul coloanei B. Pentru a anula sortarea dublă, apăsați pe orice coloană.

Figura 12 - Sortarea coloanelor

| Tranzac  | tii Piata | Com   | banie         | Cont | T      | iranzacti | i de la * 26.0 | 2.2020 | Tranzactii pana la * | 27.02.2020  | Seri |
|----------|-----------|-------|---------------|------|--------|-----------|----------------|--------|----------------------|-------------|------|
| COMPANIE | CONT      | PIATA | SERII INSTRUM | ENT  | MONEDA | TIP       | CONTRACTE      | PRET   | ORA TRANZACTIEI      | ID TRANZACT | TIE  |

#### 3.1.2 Adăugarea de coloane într-o fereastră

Pentru a adăuga coloane ascunse în mod implicit, faceți clic pe butonul **Column Settings** i din fereastră și selectați orice coloană la alegere din lista care apare.

Figura 13 - Exemplu Setări coloane

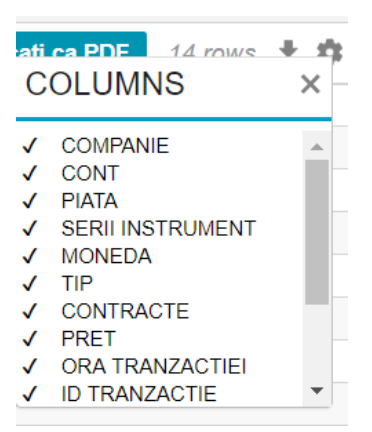

#### 3.1.3 Eliminarea coloanelor dintr-o fereastră

Pentru a elimina coloanele care sunt activate în mod implicit, faceți clic pe butonul **Column Settings** și debifați orice coloane la alegere din lista care apare.

#### 3.1.4 Mutarea coloanelor într-o fereastră

Rearanjați ordinea coloanelor apăsând pe o coloană și glisând-o într-o poziție nouă.

# 3.2 Utilizarea filtrelor

Este permisă filtrarea în toate ferestrele aplicației.

#### 3.2.1 Filtre generale

Filtrul general apare în bara de titlu a unei ferestre. Fiecare fereastră are predefinite filtrele proprii.

Figura 14 - Exemplu de filtru general

| NASDAQ PACKAGED CCP - GNT1            |                                                                 |
|---------------------------------------|-----------------------------------------------------------------|
| Tranzactii Piata PZU-GN Companie Cont | Tranzactii de la * 26.02.2020 Tranzactii pana la * 27.02.2020 : |

Pentru căutare se poate introduce o valoare sau un simbol (\* sau ?). Valorile pot fi de tip text (face diferența între litere mari și mici), un număr, o dată.

Unele câmpuri permit deasemenea filtrarea prin selectarea elementului dorit din lista derulantă.

Figura 15 - Elemente de căutare prin lista derulantă

|                        | DAQ PACK | AGED CCP - GNT1                       |  |  |  |  |  |  |  |  |
|------------------------|----------|---------------------------------------|--|--|--|--|--|--|--|--|
| Tranzactii Piata Compa |          |                                       |  |  |  |  |  |  |  |  |
| COMPANIE               | CONT     | DOOD NO                               |  |  |  |  |  |  |  |  |
| GN_TEST1               | A1100000 |                                       |  |  |  |  |  |  |  |  |
| GN_TEST1               | A1100000 | PCGN-LN                               |  |  |  |  |  |  |  |  |
| GN_TEST1               | A1100000 | PCGN-LP                               |  |  |  |  |  |  |  |  |
| GN_TEST1               | A1100000 | PUSUV                                 |  |  |  |  |  |  |  |  |
| GN_TEST1               | A1100000 | PCSU                                  |  |  |  |  |  |  |  |  |
| ON TROTA               |          | · · · · · · · · · · · · · · · · · · · |  |  |  |  |  |  |  |  |

# 3.3 Câmpuri obligatorii

În ferestrele care conțin câmpuri de introducere și căsuțe cu listă derulantă, pentru a putea realiza mai departe orice acțiune trebuie completate obligatoriu câmpurile indicate cu un asterisc (\*) din dreapta câmpului în cauză.

# 3.4 Exportare date în fișier CSV

Butonul **Export Data to CSV** apare în partea dreaptă sus a unei ferestre.

Apăsați pe acest buton pentru a exporta date din conținutul afișat în fereastra intr-un fișier .csv.

# 3.5 Exportare date în fișier PDF

Butonul Descarcati ca PDF apare în partea dreaptă sus a ferestrelor raport.

Apăsați pe acest buton pentru a exporta date din conținutul afișat în fereastră într-un fișier .pdf.

*Figura 16 – Exportare date în fișier PDF* 

| NAS      | DAQ PACKAGED | CCP - OP | COM - GNT1       |        |         |               |         |                      |                         |            |        |                                |                       |                  |         | Worksp            | oace      | )≡ ‡ G                 |
|----------|--------------|----------|------------------|--------|---------|---------------|---------|----------------------|-------------------------|------------|--------|--------------------------------|-----------------------|------------------|---------|-------------------|-----------|------------------------|
| Tranza   | ctii Piata   | Comp     | anie Cont        | Tra    | nzactii | de la * 27.02 | 2020    | Tranzactii pana la * | 06.03.2020 Serii instru | ment       | Trader | Stare tranzactie * Over        | taking and Active,Ori | ginal and Active | e 📃 🔍 🔍 | Descarcati ca PDF | 64 rows 🛓 | $ rac{1}{2} \equiv x $ |
| COMPANIE | CONT         | PIATA    | SERII INSTRUMENT | MONEDA | TIP     | CONTRACTE     | PRET    | ORA TRANZACTIEI      | ID TRANZACTIE           | TRADER     | PARTEA | SURSA TRANZACTIEI              | STARE                 | COMENTARIU       | 1       |                   |           | <u>^</u>               |
| GN_TEST1 | A1100000R.RO | PCGN-LP  | GN_LP2           | RON    | Sell    | 31            | 62,76   | 2020-03-06 14:01:05  | 20200306000000002S      | GNTEST1_U1 | Α      | Nasdaq Matching Engine matched | Original and Active   |                  |         |                   |           |                        |
| GN_TEST1 | A1100000R.RO | PCGN-LP  | GN_LP1           | RON    | Buy     | 10            | 60,00   | 2020-03-06 13:59:32  | 20200306000000001B      | GNTEST1_U1 | Α      | Nasdaq Matching Engine matched | Original and Active   |                  |         |                   |           |                        |
| GN_TEST1 | A1100000R.RO | PCGN-LP  | GN_LP2           | RON    | Sell    | 40            | 62,76   | 2020-03-05 12:50:19  | 20200305000000012S      | GNTEST1_U1 | 0      | Nasdaq Matching Engine matched | Original and Active   |                  |         |                   |           |                        |
| GN_TEST1 | A1100000R.RO | PCGN-LP  | GN_LP2           | RON    | Sell    | 40            | 63,00   | 2020-03-05 12:50:19  | 202003050000000011S     | GNTEST1_U1 | 0      | Nasdaq Matching Engine matched | Original and Active   |                  |         |                   |           |                        |
| GN_TEST1 | A1100000R.RO | PCGN-LP  | GN_LP1           | RON    | Sell    | 3             | 59,92   | 2020-03-05 12:50:19  | 202003050000000010S     | GNTEST1_U1 | 0      | Nasdaq Matching Engine matched | Original and Active   |                  |         |                   |           |                        |
| GN TEST1 | A1100000R.RO | PCGN-LP  | GN LP1           | RON    | Sell    | 5             | 5 60,00 | 2020-03-05 12:50:19  | 202003050000000095      | GNTEST1 U1 | 0      | Nasdaq Matching Engine matched | Original and Active   |                  |         |                   |           |                        |

# 3.6 Buton meniu într-o fereastră

Butonul **Meniu** apare în partea dreaptă sus a unei ferestre.

Apăsați acest buton pentru a închide fereastra curentă și, în schimb, pentru a afișa lista tuturor ferestrelor disponibile.

① Note: Utilizarea butonului Meniu dintr-o fereastră deschisă va închide acea fereastră și va deschide în schimb orice fereastră selectată. Butonul Meniu din meniul principal va deschide doar meniul Views.

# 4 Ferestre disponibile în Nasdaq PCCP

Următoarele categorii de ferestre sunt disponibile din butonul Meniu 🔤:

#### 4.1 Fereastra "Informații generale piețe"

Fereastra prezintă detalii generale despre toate instrumentele aflate în tranzacționare. Dacă se dorește vizualizarea informațiilor pentru ziua curentă este necesară bifarea căsuței *Intrazilnic.* 

Fereastra conține filtre ce permit vizualizarea informațiilor doar pentru o anumită piață, vizualizarea pentru o anumită zi sau pentru un anumit instrument.

Următoarele coloane sunt disponibile în Fereastra informații generale piețe:

*Figura 17 - Exemplu pentru Fereastra informații generale piețe* 

| NASDAQ PACKAGED CCP - OPCOM - GNT1                                                                                                    |                                                                                                    | Workspace 🗮 🖨 🕞                                 |  |  |  |  |  |  |  |  |  |
|----------------------------------------------------------------------------------------------------|----------------------------------------------------------------------------------------------------|-------------------------------------------------|--|--|--|--|--|--|--|--|--|
| Informatii generale piete Piata Serii instrument                                                                                         | Date * 26.02.2020 Intrazinic                                                                                                    | carcati ca PDF 1 rows 🛓 🏟 🗮 🗙                   |  |  |  |  |  |  |  |  |  |
| PIATA     CURBA DE SARCINA     SERII INSTRUMENT     DEFINITIE INSTRUMENT       PZU-GN     Discrete delivery     DAY_27_Feb_20     PZU-GN | NT MONEDA MINIMISTORIC MAXIMISTORIC MINIMINTRAZLIAIC MAXIMINTRAZLIAIC ULTIMIPRET PRET DE DECONTARE PRET DE DECONTARE ANT<br>RON 60,99 60,99 60,99 60,99 60,99 | SCHIMBARE POZITIE DESCHISA VOLUM TRAN<br>46,369 |  |  |  |  |  |  |  |  |  |
|                                                                                                    |                                                                                                    |                                                 |  |  |  |  |  |  |  |  |  |
| ΡΙΑΤΑ                                                                                                    | Denumirea pieței                                                                                                    |                                                 |  |  |  |  |  |  |  |  |  |
| CURBA DE SARCINA                                                                                                    | Profilul de livrare a energiei electrice/gazelor naturale tranzacționate                                                                                      |                                                 |  |  |  |  |  |  |  |  |  |
| SERII INSTRUMENT                                                                                                    | Seriile de instrumente disponibile pentru tranzacționare                                                                                                    |                                                 |  |  |  |  |  |  |  |  |  |
| DEFINITIE INSTRUMENT                                                                                                    | Instrumente disponibile pentru tranzacționare                                                                                                    |                                                 |  |  |  |  |  |  |  |  |  |
| MONEDA                                                                                                    | Moneda în care se tranzacționează instrumentele de tranzac                                                                                                    | ționare                                         |  |  |  |  |  |  |  |  |  |
| MINIM ISTORIC                                                                                                    | Cel mai mic preț de tranzacționare a instrumentului în<br>întreaga perioadă de tranzacționare                                                                 | registrat în                                    |  |  |  |  |  |  |  |  |  |
| MAXIM ISTORIC                                                                                                    | Cel mai mare preț de tranzacționare a instrumentului înregi perioadă de tranzacționare                                                                        | strat în întreaga                               |  |  |  |  |  |  |  |  |  |
| MINIM INTRAZILNIC                                                                                                    | Cel mai mic preț de tranzacționare a instrumentului înregistr<br>tranzacționare selectată                                                                     | at în ziua de                                   |  |  |  |  |  |  |  |  |  |
| MAXIM INTRAZILNIC                                                                                                    | Cel mai mare preț de tranzacționare a instrumentului înregist<br>ziua de tranzacționare selectată                                                             | trat în                                         |  |  |  |  |  |  |  |  |  |
| ULTIMUL PREŢ                                                                                                    | Prețul la care s-a încheiat ultima tranzacție                                                                                                    |                                                 |  |  |  |  |  |  |  |  |  |
| PRET DE DECONTARE (SETT                                                                                                    | LEMENT PRICE) n/a                                                                                                    |                                                 |  |  |  |  |  |  |  |  |  |

| PRET DE DECONTARE ANT | n/a                                           |
|-----------------------|-----------------------------------------------|
| SCHIMBARE             | n/a                                           |
| POZITIE DESCHISA      | Număr de poziții deschise                     |
| VOLUM TRANZACTIONAT   | Volumul total tranzacționat în ziua selectată |
| NUMAR DE TRANZACTII   | Numărul de tranzacții din ziua selectată      |

# 4.2 Fereastra "Tranzactii"

Fereastra Tranzactii se referă la situația tranzacțiilor încheiate.

Fereastra **Tranzactii** vă permite să vizualizați toate tranzacțiile efectuate pe un instrument selectat, sortat după preț / timp.

Următoarele coloane sunt disponibile în fereastra "Tranzactii":

Figura 18 – Exemplu de fereastra "Tranzactii"

| NASI                                                                                                    | NASDAQ PACKAGED CCP - OPCOM - GNT1                     |        |                  |        |      |           |       |                     |                    |            |        |                                |                     |            |  |  |  |
|----------------------------------------------------------------------------------------------------|--------------------------------------------------------|--------|------------------|--------|------|-----------|-------|---------------------|--------------------|------------|--------|--------------------------------|---------------------|------------|--|--|--|
| Tranzactii Piata Companie Cont Tranzactii de la * 26.02.2020 Tranzactii pana la * 26.02.2020 Serii instrument   Trader |                                                        |        |                  |        |      |           |       |                     |                    |            |        | \$ ≡                           | ×                   |            |  |  |  |
| Stare tranza                                                                                                    | ranzacle * Original and Active_Overtaking and Active Q |        |                  |        |      |           |       |                     |                    | Descarcati | ca PDF | 4 rows                         | Ŧ                   |            |  |  |  |
| COMPANIE                                                                                                    | CONT                                                   | PIATA  | SERII INSTRUMENT | MONEDA | TIP  | CONTRACTE | PRET  | ORA TRANZACTIEI     | ID TRANZACTIE      | TRADER     | PARTEA | SURSA TRANZACTIEI              | STARE               | COMENTARIU |  |  |  |
| GN_TEST1                                                                                                    | A1100000R.RO                                           | PZU-GN | DAY_27_Feb_20    | RON    | Sell | 9,995     | 69,99 | 2020-02-26 15:10:00 | 20200226000000027S | GNTEST1_U1 | 0      | Nasdaq Matching Engine auction | Original and Active |            |  |  |  |
| GN_TEST1                                                                                                    | A1100000R.RO                                           | PZU-GN | DAY_27_Feb_20    | RON    | Sell | 7,319     | 69,99 | 2020-02-26 15:10:00 | 202002260000000265 | GNTEST1_U1 | 0      | Nasdaq Matching Engine auction | Original and Active |            |  |  |  |
| GN_TEST1                                                                                                    | A1100000R.RO                                           | PZU-GN | DAY_27_Feb_20    | RON    | Sell | 5,725     | 69,99 | 2020-02-26 15:10:00 | 20200226000000025S | GNTEST1_U1 | 0      | Nasdaq Matching Engine auction | Original and Active |            |  |  |  |
| GN_TEST1                                                                                                    | A1100000R.RO                                           | PZU-GN | DAY_27_Feb_20    | RON    | Sell | 23,330    | 69,99 | 2020-02-26 15:10:00 | 20200226000000024S | GNTEST1_U1 | 0      | Nasdaq Matching Engine auction | Original and Active |            |  |  |  |
|                                                                                                    |                                                        |        |                  |        |      |           |       |                     |                    |            |        |                                |                     |            |  |  |  |

Suplimentar sunt definiți următorii termeni:

| COMPANIE          | Compania care a încheiat tranzacția                               |
|-------------------|-------------------------------------------------------------------|
| CONT              | Contul de tranzacționare                                          |
| ΡΙΑΤΑ             | Denumirea pieței                                                  |
| SERII INSTRUMENT  | Seria de instrumente pe care s-a încheiat tranzacția              |
| MONEDA            | Moneda în care se tranzacționează instrumentele de tranzacționare |
| TIP               | Tipul tranzacției: vânzare (Sell) sau cumpărare (Buy)             |
| CONTRACTE         | Numărul de contracte tranzacționate                               |
| PRET              | Prețul de închidere a tranzacției                                 |
| ORA TRANZACTIE    | Data și ora încheierii tranzacției                                |
| ID TRANZACTIE     | Cod alfanumeric unic alocat de platforma Nasdaq tranzacției       |
| TRADER            | Utilizatorul care a încheiat tranzacția                           |
| PARTEA            | Inițiator(O)/respondent(A)                                        |
| SURSA TRANZACTIEI | Mod intern de import tranzacție                                   |
| STARE             | Starea tranzacției                                                |

#### COMENTARIU n/a

Selectați o tranzacție și apăsați pe *Vizionare istoric gestionare tranzacții* pentru a vedea detaliile despre ordinul respectiv.

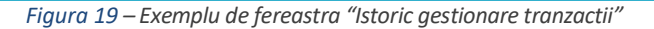

|              | DAQ PACKAG      | D CCP - OF  | COM - GN     |            |        |        |              |          |           |               |            |               |              |           |          |                         |              |                     | Workspace    |          | ] ≡ ‡  |
|--------------|-----------------|-------------|--------------|------------|--------|--------|--------------|----------|-----------|---------------|------------|---------------|--------------|-----------|----------|-------------------------|--------------|---------------------|--------------|----------|--------|
| Tranza       | ctii Piata      | Com         | panie 🦳      | Con        | nt     | Tranza | ctii de la * | 26.02.20 | 120 Tra   | anzactii pana | a la * 26. | 02.2020 Serii | i instrument | T         | rader    |                         |              |                     |              |          | ‡ ≡ >  |
| Stare tranza | ctie * Original | and Active, | Overtaking a | and Active |        |        | •            | ર        |           |               |            |               |              |           |          |                         |              |                     | Descarcati c | a PDF    | 4 rows |
| COMPANIE     | CONT            | PIATA       | SERII INS    | TRUMENT    | MONEDA | TIP CO | NTRACTE      | PRET     | DRA TRA   | NZACTIEI      | ID TRAN    | ACTIE         | TRADER       | PARTEA    | SURSA T  | RANZACTIEI              | STARE        | COMENT              | ARIU         |          |        |
| GN_TEST1     | A1100000R.R     | PZU-GN      | DAY_27_      | Feb_20     | RON    | Sell   | 9,995        | 69,99 2  | 020-02-2  | 6 15:10:00    | 2020022    | 6000000027S   | GNTEST1_     | J1 O      | Nasdaq I | Matching Engine auction | Original and | d Active            |              |          |        |
| GN_TEST1     | A1100000R.R     | D PZU-GN    | DAY_27_      | Feb_20     | RON    | Sell   | 7,319        | 69,99 2  | 2020-02-2 | 6 15:10:00    | 2020022    | 6000000026S   | GNTEST1_     | J1 O      | Nasdaq I | Matching Engine auction | Original and | d Active            |              |          |        |
| GN_TEST1     | A1100000R.R     | PZU-GN      | DAY_27_      | Feb_20     | RON    | Sell   | 5,725        | 69,99 2  | 2020-02-2 | 6 15:10:00    | 2020022    | 60000000258   | GNTEST1_     | J1 O      | Nasdaq I | Matching Engine auction | Original and | d Active            |              |          |        |
| GN_TEST1     | A1100000R.R     | D PZU-GN    | DAY_27_      | Feb_20     | RON    | Sell   | 23,330       | 69,99 2  | 020-02-2  | 6 15:10:00    | 2020022    | 6000000024S   | GNTEST1_     | J1 O      | Nasdaq I | Matching Engine auction | Original and | d Active            |              |          |        |
| 1            | storic gest     | ionare t    | anzact       | ii         |        |        |              |          |           |               |            |               |              |           |          |                         |              |                     |              | ×        |        |
|              |                 |             | C 1 row      | s ± 🗘      |        |        |              |          |           |               |            |               |              |           |          |                         |              |                     |              | <b>^</b> |        |
| c            | OMPANIE CO      | т           | PIATA        | SERII INST | RUMENT | MONEDA | TIP CO       | NTRACTE  | PRET      | ORA TRAN      | ZACTIEI    | ID TRANZACTI  | е т          | RADER     | PARTEA   | SURSA TRANZACTIEI       | 1            | STARE               | COMENTARIU   |          |        |
| 0            | SN_TEST1 A1     | 00000R.RO   | PZU-GN       | DAY_27_F   | eb_20  | RON    | Sell         | 5,725    | 69,99     | 2020-02-26    | 15:10:00   | 202002260000  | 000025S G    | NTEST1_U1 | 0        | Nasdaq Matching Engi    | ne auction   | Original and Active |              |          |        |
|              |                 |             |              |            |        |        |              |          |           |               |            |               |              |           |          |                         |              |                     |              |          |        |

#### 4.3 Fereastra "Pozitiile contului"

Fereastra Pozițiile contului se referă la pozițiile contului participantului la data selectată.

Fereastra **Pozițiile contului** vă permite să vizualizați: pozițiile de vânzare/cumpărare agregate ale companiei, și pozițile nete ale companiei pentru un instrument selectat, la data selectată. Următoarele coloane sunt disponibile în fereastra **Pozițiile contului:** 

#### Figura 20 - Exemplu de fereastră "Pozitiile contului"

|                                                                                | Na sadaq packaged CCP - OPCOM - GNT1 Workspace 🗮 🌣 🗗 |        |                  |                   |                 |              |                     |                      |                             |                     |                  |         |  |
|--------------------------------------------------------------------------------|------------------------------------------------------|--------|------------------|-------------------|-----------------|--------------|---------------------|----------------------|-----------------------------|---------------------|------------------|---------|--|
| Pozitiile contului Companie Piata Date * Cont Serii instrument Intrazinic Cont |                                                      |        |                  |                   |                 |              |                     |                      |                             | Descarcati ca P     | DF 2 rows        | ± ‡ ≡ × |  |
| COMPANIE                                                                       | CONT                                                 | PIATA  | SERII INSTRUMENT | POZITIE CUMPARARE | POZITIE VANZARE | POZITIE NETA | PRIMA ZI DE LIVRARE | ULTIMA ZI DE LIVRARE | ULTIMA ZI DE TRANZACTIONARE | DATA MODIFICARE     | STARE INSTRUMENT |         |  |
| GN_TEST1                                                                       | A1100000R.RO                                         | PZU-GN | DAY_26_Feb_20    | 35,445            | 0               | 35,445       | 2020-02-26 07:00:00 | 2020-02-27 06:59:59  | 2020-02-25 23:59:59         | 2020-02-25 15:10:00 | Active           |         |  |
| GN_TEST1                                                                       | A1100000R.RO                                         | PZU-GN | DAY_27_Feb_20    | 0                 | -46,369         | -46,369      | 2020-02-27 07:00:00 | 2020-02-28 06:59:59  | 2020-02-26 23:59:59         | 2020-02-26 15:10:00 | Active           |         |  |
|                                                                                |                                                      |        |                  |                   |                 |              |                     |                      |                             |                     |                  |         |  |

Suplimentar sunt definiți următorii termeni:

| POZITIE CUMPARARE | Numărul total de contracte de cumpărare tranzacționate pe instrument, exprimat ca valoare pozitivă   |
|-------------------|----------------------------------------------------------------------------------------------------|
| POZITIE VANZARE   | Numărul total de contracte de vânzare tranzacționate pe instrument, exprimat ca valoare negativă     |
| POZITIE NETA      | Suma dintre poziția de vânzare și poziția de cumpărare, exprimat ca valoare<br>negativă sau pozitivă |
| DATA MODIFICARE   | Data la care poziția contului s-a modificat, ca urmare a încheierii unei tranzacții                  |
| STARE INSTRUMENT  | Starea instrumentului                                                                                |

Se pot vizualiza detalii ale fiecărei poziții de cont cu mouse click dreapta. Figura 21 - Exemplu de fereastră "**Pozitiile contului**"

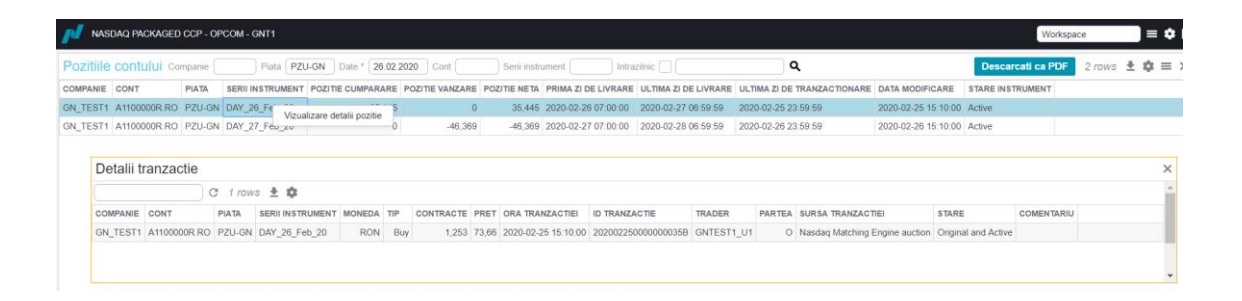

#### 4.4 Fereastra "Pozitii de livrare"

Fereastra **Poziții de livrare** se referă la pozițiile de livrare ale fiecărui participant pentru o dată /perioadă de livrare selectată.

Fereastra **Poziții de livrare** vă permite să vizualizați: pozițiile de cumpărare agregate, pozițiile de vânzare agregate, pozițiile nete agregate ale companiei pentru un instrument, pentru o dată /perioadă de livrare selectată.

Figura 22 - Exemplu de Fereastra poziții de livrare

| <b>N</b> / N/ | SDAQ PACKAGEE  | OCCP - OF | COM - GNT1       |                   |                  |              |                      |                         |                             |                     | Works             | space 📄 = 🏟 I  |
|---------------|----------------|-----------|------------------|-------------------|------------------|--------------|----------------------|-------------------------|-----------------------------|---------------------|-------------------|----------------|
| Pozitii       | de livrare 🗠   | mpanie 🗌  | Piata            | Cont              | Serii instrument | AY* Livrar   | e de la * 26.02.2020 | Livrare catre * 26.02.2 | 020                         | C                   | Descarcati ca PDR | 1 rows ± 🕸 ≡ 🕽 |
| COMPANI       | E CONT         | PIATA     | SERII INSTRUMENT | POZITIE CUMPARARE | POZITIE VANZARE  | POZITIE NETA | PRIMA ZI DE LIVRARE  | ULTIMA ZI DE LIVRARE    | ULTIMA ZI DE TRANZACTIONARE | DATA MODIFICARE     | STARE INSTRUMENT  |                |
| GN_TEST       | 1 A1100000R.RO | PZU-GN    | DAY_26_Feb_20    | 35,445            | 0                | 35,445       | 2020-02-26 07:00:00  | 2020-02-27 06:59:59     | 2020-02-25 23:59:59         | 2020-02-25 15:10:00 | Active            |                |

#### 4.5 Fereastra "Valoare tranzactii zilnice"

Fereastra **Valoare tranzactii zilnice** se referă la vizualizarea detaliilor privind valoarea tranzacțiilor participantului la data selectată.

Fereastra **Valoare tranzactii zilnice** vă permite să vizualizați: numele companiei, contul de tranzacționare, piața, instrumentul, moneda tranzacției, tipul tranzacției, numărul de contracte (volumul tranzacționat), mărimea lotului, prețul tranzacției, ID-ul tranzacției, valoarea livrării.

Figura 23 - Exemplu de Fereastră "Valoare tranzactii zilnice"

| NAS      | DAQ PACKAGED | CCP - OF | COM - GNT1       |        |     |           |            |          |                       |                 |   | Workspace 🗮 🗢 🕞                  |
|----------|--------------|----------|------------------|--------|-----|-----------|------------|----------|-----------------------|-----------------|---|----------------------------------|
| Valoare  | tranzactii z | ilnice ( | Sompanie         | Cont   |     | Piata     | Date * 26  | 3.02.202 | 20 Arata subtotal 🗌 🗍 |                 | ۹ | Descarcati ca PDF 4 rows ± 🕸 = 🗙 |
| COMPANIE | CONT         | PIATA    | SERII INSTRUMENT | MONEDA | TIP | CONTRACTE | MARIME LOT | PRET     | ID TRANZACTIE         | VALOARE LIVRARE |   |                                  |
| GN_TEST1 | A1100000R.RO | PZU-GN   | DAY_26_Feb_20    | RON    | Buy | 19,637    | 1,000      | 73.66    | 202002250000000027B   | -1.446,46       |   |                                  |
| GN_TEST1 | A1100000R.RO | PZU-GN   | DAY_26_Feb_20    | RON    | Buy | 1,361     | 1,000      | 73.66    | 20200225000000030B    | -100,25         |   |                                  |
| GN_TEST1 | A1100000R RO | PZU-GN   | DAY_26_Feb_20    | RON    | Buy | 13,194    | 1,000      | 73.66    | 20200225000000031B    | -971,87         |   |                                  |
| GN_TEST1 | A1100000R.RO | PZU-GN   | DAY_26_Feb_20    | RON    | Buy | 1,253     | 1,000      | 73.66    | 20200225000000035B    | -92,30          |   |                                  |
|          |              |          |                  |        |     |           |            |          |                       |                 |   |                                  |

Se pot vizualiza detalii ale fiecărei tranzacții cu mouse click dreapta.

Figura 24 - Exemplu "Sumar valoare tranzactii zilnice"

|          | DAQ PACKAGED | CCP - OF | PCOM  | - GNT1        |            |         |              |            |         |       |                    |                 |   | Workspace E                      |
|----------|--------------|----------|-------|---------------|------------|---------|--------------|------------|---------|-------|--------------------|-----------------|---|----------------------------------|
| Valoare  | tranzactii z | ilnice o | Compa | nie           | Cont       |         | Piata        | Date * 2   | 6.02.20 | 20    | Arata subtotal 🗌 🤇 |                 | ۹ | Descarcati ca PDF 4 rows 🛓 🏟 🗮 🗙 |
| COMPANIE | CONT         | PIATA    | SERI  | IINSTRUMENT   | MONEDA     | TIP     | CONTRACTE    | MARIME LOT | PRET    | ID TR | RANZACTIE          | VALOARE LIVRARE |   |                                  |
| GN_TEST1 | A1100000R.RO | PZU-GN   | DAY   | _26_Feb_20    | RON        | Buy     | 19,637       | 1,000      | 73.66   | 2020  | 002250000000027B   | -1.446,46       |   |                                  |
| GN_TEST1 | A1100000R.RO | PZU-GN   | DAY   | _26_Feb_20    | RON        | Buy     | 1,361        | 1,000      | 73.66   | 2020  | 002250000000030B   | -100,25         |   |                                  |
| GN_TEST1 | A1100000R.RO | PZU-GN   | DAY   | Sumary        | aloaro     | tranz   | actii zilnic | 0          |         | ~     | 0225000000031B     | -971,87         |   |                                  |
| GN_TEST1 | A1100000R.RO | PZU-GN   | DAY_  | Sumar v       | aivaie     | uanz    |              | ,e         |         | ^     | 02250000000035B    | -92,30          |   |                                  |
|          |              |          |       |               |            | G       | 8 rows 🛓     | •          |         |       |                    |                 |   |                                  |
|          |              |          |       | REZUMAT       |            |         | MONEDA       | VALOARE    |         |       |                    |                 |   |                                  |
|          |              |          |       | Total Volum ( | Cumparat   |         |              | 35.445     |         |       |                    |                 |   |                                  |
|          |              |          |       | Total Volum   | Vandut     |         |              | 0.000      |         |       |                    |                 |   |                                  |
|          |              |          |       | Volum Net     |            |         |              | 35.445     |         |       |                    |                 |   |                                  |
|          |              |          |       | Total Valoare | Cumparan   | e       | RON          | -2610.88   |         |       |                    |                 |   |                                  |
|          |              |          |       | Total Valoare | Vanduta    |         | RON          | 0.00       |         |       |                    |                 |   |                                  |
|          |              |          |       | Valoare Neta  |            |         | RON          | -2610.88   |         |       |                    |                 |   |                                  |
|          |              |          |       | Pret mediu p  | onderat de | cumpar  | are RON      | 73.66      |         |       |                    |                 |   |                                  |
|          |              |          |       | Pret mediu p  | onderat de | vanzare | RON          | 0          |         |       |                    |                 |   |                                  |
|          |              |          |       |               |            |         |              |            |         |       |                    |                 |   |                                  |
|          |              |          |       |               |            |         |              |            |         |       |                    |                 |   |                                  |
|          |              |          |       | Descarca      | ati ca PDF |         |              |            |         |       |                    |                 |   |                                  |

#### 4.6 Fereastra "Decontare zilnica"

Fereastra **Decontare zilnica** permite vizualizarea situației decontărilor zilnice. Fereastra oferă informații cum ar fi ID decontare zilnica, companie, contul de tranzactionare, moneda de tranzacționare, data de început a decontării, starea decontării, numele grupului de decontare, ora generării decontării, data scadentă, suma, valoarea taxei și totalul decontat.

#### Figura 25 - Exemplu de fereastra "Decontare zilnica"

| NASDAQ PACKAGED CCP - OPCOM - GNT1                                                                                                    | Workspace 🖉 🖨 🗘                                                                                                    |
|----------------------------------------------------------------------------------------------------|----------------------------------------------------------------------------------------------------|
| Decontare zilnica     Companie     Cort     Data       DECONTARE #     COMPANIE     CONT     MONEDA     DecONTARE #       724     CM_TEST1     SA-GN_TEST1     RON     2020-02-26 | Vide lis** 26 02 2020 Data pana lis * 26 02 2020 Dista pana lis * 26 02 2020 Dista pana lis * 26 01 20 |
| Următoarele coloane sunt o                                                                                                    | disponibile suplimentar în fereastra <b>Decontare zilnica</b> :                                                                                                    |
| DECONTARE #                                                                                                    | Numărul de identificare al decontării                                                                                                    |
| DECONTARE DE LA                                                                                                    | Data de început a decontării                                                                                                    |
| DECONTARE PANA LA                                                                                                    | Data de sfârșit a decontării                                                                                                    |
| GRUP DECONTARE                                                                                                    | Grupul de decontare                                                                                                    |
| GENERAT                                                                                                    | Data generării                                                                                                    |
| SCADENTA                                                                                                    | Data scadenței                                                                                                    |
| SUMA                                                                                                    | Suma decontării                                                                                                    |
| VALOARE TAXA                                                                                                    | Valoarea taxei (TVA) aferente decontării                                                                                                    |
| TOTAL                                                                                                    | Total inclusiv taxe aferente decontării                                                                                                    |

Se pot vizualiza detalii ale fiecărei decontări cu mouse click dreapta fiind posibilă vizualizarea valorilor livrării și vizualizarea valorilor taxelor.

Figura 26 - Exemplu de ferestre "Valoare livrare" și "Valoare taxa"

|                | AQ PACKAGEE  | O CCP - OPCO | M - GNT1      |                           |                   |           |          |                  |          |                    |                |               |            |           |                |                |         |                |        | Worksp      | ace    | =     | ٠ |
|----------------|--------------|--------------|---------------|---------------------------|-------------------|-----------|----------|------------------|----------|--------------------|----------------|---------------|------------|-----------|----------------|----------------|---------|----------------|--------|-------------|--------|-------|---|
| Decontar       | e zilnica (  | Companie     | Cont          | Data "de                  | la" * 26.02.2020  | Data para | a la * ( | 26.02.2020       | Grup d   | lecontare          | Cauta dupa     | data scadenta | Stare      | Overpa    | d,Paid,Invoice | ed 🗌 🦳         |         | C              | Descar | cati ca PDF | 1 rows | ± ¢ : | - |
| DECONTARE #    | COMPANIE     | CONT         | MONEDA        | DECONTARE DE LA           | DECONTARE PANA    | LA STARE  | E GF     | RUP DECONTAR     | E        | GENERAT            | SCADEN         | TA DATA PL    | ATA SUMA   | VALO      | ARE TAXA TO    | DTAL           |         |                |        |             |        |       |   |
| 724            | GN_TEST1     | SA-GN_TEST   | 1 RON         | 2020 00 00 Vizualizare vo | loare livrare     | Invoic    | ed P2    | ZU-GN group set  | ttlerner | nt 2020-02-25 16:5 | 56:53 2020-02- | 26            | -2.610     | 88        | -496,07 -3     | .106,95        |         |                |        |             |        |       |   |
|                |              |              |               | Vizualizare va            | aloare taxa       |           |          |                  |          |                    |                |               |            |           |                |                |         |                |        |             |        |       |   |
| Valoare livr   | are          |              |               |                           |                   | ×         | Valoa    | are taxa         |          |                    |                |               |            |           |                |                |         |                | ×      |             |        |       |   |
|                | C            | 1 rows 👱 🕯   | ¢             |                           |                   |           |          |                  | G        | 1 rows 🛓 🏟         |                |               |            |           |                |                |         |                |        |             |        |       |   |
| TIP TRANZACTIE | CONT DE TRAN | NZACTIONARE  | ZI DE LIVRARE | DEFINITIE INSTRUME        | NT VALOARE LIVRAR | 8         | AXAT     | DEFINITIE INSTRU | MENT     | TRADING ACCOUNT    | TIP TRANZACTIE | DATA "DE LA"  | DATA LA    | RATA TAXE | VALOARE LIV    | RARE TAXA FIXA | TA VOLU | M VALOARE TAXA |        |             |        |       |   |
| Bought         | A1100000R.R0 | D            | 2020-02-26    | PZU-GN                    | -2.610,88         |           | TVA      | PZU-GN           |          | A1100000R.RO       | Bought         | 2020-02-26    | 2020-02-26 | 0,19      | -2.0           | 310,88         |         | -496,07        |        |             |        |       |   |
|                |              |              |               |                           |                   |           |          |                  |          |                    |                |               |            |           |                |                |         |                |        |             |        |       |   |
|                |              |              |               |                           |                   |           |          |                  |          |                    |                |               |            |           |                |                |         |                |        |             |        |       |   |
|                |              |              |               |                           |                   |           |          |                  |          |                    |                |               |            |           |                |                |         |                |        |             |        |       |   |
| Descarcati c   | a PDF        |              |               |                           |                   |           | Des      | scarcati ca PDF  |          |                    |                |               |            |           |                |                |         |                |        |             |        |       |   |

#### 4.7 Fereastra "Detalii decontare"

Fereastra **Detalii decontare** afișează într-un mod mai detaliat situația decontărilor . Suplimentar sunt oferite informații referitoare la valoarea totală decontată pe cumpărare respectiv taxa pe cumpărare, valoarea totală decontată pe vânzare respectiv taxa pe vânzare.

Figura 27 – Fereastra "Detalii decontare"

| NASDAQ          | PACKAGED  | CCP - OPCOM - G | NT1    |                 |                    |            |                         |                     |              |             |              |                       |                    |                  |                     | Workspace        | ]≡ ‡ G         |
|-----------------|-----------|-----------------|--------|-----------------|--------------------|------------|-------------------------|---------------------|--------------|-------------|--------------|-----------------------|--------------------|------------------|---------------------|------------------|----------------|
| Detalii deco    | ontare co | mpanie          | Cont   | Data "de la" "  | 26.02.2020 Data po | ana la * [ | 6.02.2020 Grup decontar | e Stare *           | Overpaid, Pa | id,Invoiced |              | a                     |                    |                  | Descarce            | ati ca PDF 1 row | s ± ‡ ≡ ×      |
| INVOICE DETAILS | # COMPANI | E CONT          | MONEDA | DECONTARE DE LA | DECONTARE PANA LA  | STARE      | GRUP DECONTARE          | GENERAT             | DATA PLATA   | SUMA        | VALOARE TAXA | TOTAL BOUGHT QUANTITY | TOTAL BOUGHT VALUE | BOUGHT VALUE TAX | TOTAL SOLD QUANTITY | TOTAL SOLD VALUE | SOLD VALUE TAX |
| 112             | 3 GN_TEST | 1 A110000R.RC   | RON    | 2020-02-26      | 2020-02-26         | Invoiced   | PZU-GN group settlement | 2020-02-25 16:56:53 |              | -2.610,88   | -496,07      | 35,445                | -2.610,88          | -496,07          | 0,000               | 0,00             | 0,00           |

De asemenea pot fi vizualizate detalii ale fiecărei poziții de decontare cu mouse click dreapta fiind posibilă vizualizarea detaliilor valorilor de livrare și detaliilor privind valoarea taxelor.

#### Figura 28 – Ferestrele "Detalii valoare livrare" și "Detalii valoare taxa"

| 🚽 NASE    | AQ PACKAGED C   | CP - OPCOM - GN | п        |               |                      |                   |                   |                                                     |                |                |              |                      |             |            |                |                |                |              | Workspace    |       | = <b>\$</b> G   |
|-----------|-----------------|-----------------|----------|---------------|----------------------|-------------------|-------------------|-----------------------------------------------------|----------------|----------------|--------------|----------------------|-------------|------------|----------------|----------------|----------------|--------------|--------------|-------|-----------------|
| Detalii d | contare Com     | ipanie 📃 (      | Cont     | Data "de la   | * 26.02.2020 Data    | pana la * 26.02.2 | 020 Grup deco     | ntare Sta                                           | are * Overpaid | Paid, Invoiced |              | c                    |             |            |                |                |                | Descarcati   | ca PDF 1 rou | n ± ¢ | $\equiv \times$ |
| VOICE DET | AILS # COMPANIE | CONT            | MONEDA   | DECONTARE DE  | A DECONTARE PANA L   | A STARE GRU       | IP DECONTARE      | GENERAT                                             | DATA PL        | ATA SUMA       | VALOARE TAXA | TOTAL BOUGHT QUANTIT | TOTAL BOUGH | T VALUE BO | UGHT VALUE TAX | TOTAL SOLD QUA | NTITY TOTAL SI | OLD VALUE SO | LD VALUE TAX |       |                 |
|           | 11263 GN_TEST1  | A1100000R.RO    | RON      | 2020-02-26    | 2020-02-26           | Invoiced PZU      | -GN group settlem | ent 2020-02-25 16:5                                 | 6:53           | -2.610,88      | -496,07      | 35,4                 | 15 - 4      | 2.610,88   | -496,07        |                | 0,000          | 0,00         | 0,00         |       |                 |
|           | Detalii valo    | are livrare     |          |               |                      |                   | Vizual<br>Vizual  | izare detalii valoare li<br>izare detalii valoare t | ivrare<br>axa  |                | ×            |                      |             |            |                |                |                |              |              |       |                 |
|           |                 | C 11            | rows 🛓   | \$            |                      |                   |                   |                                                     |                |                |              |                      |             |            |                |                |                |              |              |       |                 |
|           | TIP TRANZACTIE  | CONT DE TRANZA  | CTIONARE | ZI DE LIVRARE | DEFINITIE INSTRUMENT | VALOARE LIVRA     | RE                |                                                     |                |                |              |                      |             |            |                |                |                |              |              |       |                 |
|           | Bought          | A1100000R.RO    |          | 2020-02-26    | PZU-GN               | -2.610,88         |                   |                                                     |                |                |              |                      |             |            |                |                |                |              |              |       |                 |
|           |                 |                 |          |               |                      |                   |                   |                                                     |                |                |              |                      |             |            |                |                |                |              |              |       |                 |
|           |                 |                 |          |               |                      |                   |                   |                                                     |                |                |              |                      |             |            |                |                |                |              |              |       |                 |
|           |                 |                 |          |               |                      |                   |                   |                                                     |                |                |              |                      |             |            |                |                |                |              |              |       |                 |
|           |                 |                 |          |               |                      |                   |                   |                                                     |                |                |              |                      |             |            |                |                |                |              |              |       |                 |
|           | Descarcati c    | a PDF           |          |               |                      |                   |                   |                                                     |                |                |              |                      |             |            |                |                |                |              |              |       |                 |
|           |                 |                 |          |               |                      |                   |                   |                                                     |                |                |              |                      |             |            |                |                |                |              |              |       |                 |
|           |                 |                 |          |               |                      |                   |                   |                                                     |                |                |              |                      |             |            |                |                |                |              |              |       |                 |
|           |                 |                 |          | De            | talii valoare t      | axa               |                   |                                                     |                |                |              |                      |             |            |                | ×              |                |              |              |       |                 |
|           |                 |                 |          |               |                      | C 1 row           | /s ± 🕸            |                                                     |                |                |              |                      |             |            |                |                |                |              |              |       |                 |
|           |                 |                 |          | TAX           | TRADING ACCOU        | NT TRADE TY       | PE DEFINITIE      | INSTRUMENT D                                        | ATA "DE LA"    | DATA LA        | RATA TAXE    | VALOARE LIVRARE      | ΤΑΧΑ ΓΙΧΑΤΑ | VOLUM 1    | ALOARE TAXA    |                |                |              |              |       |                 |
|           |                 |                 |          | TVA           | A1100000R.RO         | Bought            | PZU-GN            | 21                                                  | 020-02-26      | 2020-02-26     | 0,19         | -2.610,88            |             |            | 496,07         |                |                |              |              |       |                 |
|           |                 |                 |          |               |                      |                   |                   |                                                     |                |                |              |                      |             |            |                |                |                |              |              |       |                 |
|           |                 |                 |          |               |                      |                   |                   |                                                     |                |                |              |                      |             |            |                |                |                |              |              |       |                 |
|           |                 |                 |          |               |                      |                   |                   |                                                     |                |                |              |                      |             |            |                |                |                |              |              |       |                 |
|           |                 |                 |          |               |                      |                   |                   |                                                     |                |                |              |                      |             |            |                |                |                |              |              |       |                 |
|           |                 |                 |          |               | escaroati ca PDE     |                   |                   |                                                     |                |                |              |                      |             |            |                |                |                |              |              |       |                 |
|           |                 |                 |          |               | iscarcau ca PDP      |                   |                   |                                                     |                |                |              |                      |             |            |                |                |                |              |              |       |                 |

# 4.8 Fereastra "Tarife"

Nu este aplicabilă piețelor administrate

#### 4.9 Fereastra "Pozitii zilnice agent livrare fizica"

Fereastra **"Poziții zilnice agent livrare fizica"** afișează pozițiile zilnice de livrare pentru ziua selectată, reprezentând cantitățile livrate agregate pe instrument.

Figura 29 – Fereastra "Pozitii zilnice agent livrare fizica"

|           | DAQ PACKAGED CCP -  | OPCOM - GNT1               |                  |                     |                      |            |                  |     | Workspace           | ] ≡ ‡ G      |
|-----------|---------------------|----------------------------|------------------|---------------------|----------------------|------------|------------------|-----|---------------------|--------------|
| Pozitii z | ilnice agent de l   | ivrare fizica Agent Livrar | e Fizica         | Cont Livrare Fizica | Data de livrare *    | 26.02.2020 | Punct de livrare | ) C | Descarcati ca PDF 2 | rows 🛓 🏟 🗮 🗙 |
| COMPANIE  | CONT LIVRARE FIZICA | CONT DE TRANZACTIONARE     | PUNCT DE LIVRARE | PROFIL DE LIVRARE   | AGENT LIVRARE FIZICA | POSITION   |                  |     |                     |              |
| GN_TEST1  | PDA-GN_TEST1        | A1100000R.RO               | Transgaz         | Discrete delivery   | GN_TEST1             | 35,445     |                  |     |                     |              |

Profilul de livrare se referă la modul de configurare a instrumentelor, nu influențează pozițiile de livrare.

# 4.10 Fereastra "Pozitii orare agent livrare fizica"

Nu este aplicabilă piețelor administrate